Mini Tuto

## Créer des marges personnalisées

• Cliquez sur le menu Mise en page/Marges.

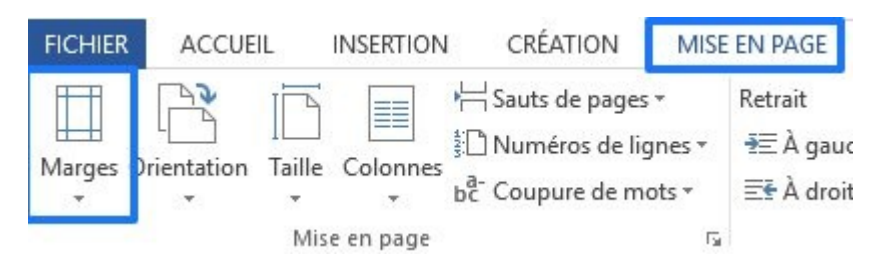

• Dans le menu déroulant, cliquez sur Marges personnalisées.

|            | rientation Taille | Colonnes   | r⊢ Sauts de pages +<br>È î Numéros de lign | Retrait<br>es ∗ ≇≣Àg |
|------------|-------------------|------------|--------------------------------------------|----------------------|
| •          | * *               | *          | bc Coupure de mot                          | s∗ ≣ŧÀo              |
|            | Dernier para      | mètre de p | ersonnalisation                            |                      |
| -          | Haut :            | 1,5 cm     | Bas :                                      | 1,5 cm               |
|            | Gauche :          | 1,5 cm     | Droite :                                   | 1,5 cm               |
|            | Normales          |            |                                            |                      |
|            | Haut :            | 2,5 cm     | Bas :                                      | 2,5 cm               |
|            | Gauche :          | 2,5 cm     | Droite :                                   | 2,5 cm               |
|            | Étroites          |            |                                            |                      |
|            | Haut:             | 1,27 cm    | Bas :                                      | 1,27 cm              |
|            | Gauche:           | 1,27 cm    | Droite :                                   | 1,27 cm              |
|            | Moyennes          |            |                                            |                      |
|            | Haut :            | 2,54 cm    | Bas :                                      | 2,54 cm              |
|            | Gauche :          | 1,91 cm    | Droite :                                   | 1,91 cm              |
|            | Larges            |            |                                            |                      |
|            | Haut:             | 2,54 cm    | Bas :                                      | 2,54 cm              |
|            | Gauche:           | 5,08 cm    | Droite :                                   | 5,08 cm              |
|            | En miroir         |            |                                            |                      |
| <b>HIT</b> | Haut :            | 2,54 cm    | Bas :                                      | 2,54 cm              |
|            | À l'intérieur :   | 3,18 cm    | À l'extérieur :                            | 2,54 cm              |
| Marg       | ges personnalisé  | es         |                                            |                      |
|            |                   |            |                                            |                      |

• Modifiez les valeurs des marges : haut, gauche, bas, droite. Validez en cliquant sur OK.

|                                    | age         |              |     |                          | ?      | × |
|------------------------------------|-------------|--------------|-----|--------------------------|--------|---|
| Marges                             | Papier      | Disposition  |     |                          |        |   |
| Marges                             |             |              |     |                          |        |   |
| Haut :                             |             | 1,5 cm       | =   | <u>B</u> as :            | 1,5 cm | ¢ |
| <u>G</u> auche                     |             | 1,5 cm       | -   | <u>D</u> roite :         | 1,5 cm | ¢ |
| <u>R</u> eliure                    | :           | 0 cm         | +   | Position de la reliure : | Gauche | ~ |
| –<br>Pages<br>Aff <u>i</u> cher    | r plusieurs | pages : Norr | mal | Y                        |        |   |
| –<br>Aff <u>i</u> cher<br>Aperçu – | r plusieurs | pages : Norr | nal | ×                        |        |   |